## 「両立支援のひろば」公表URLの確認方法

「両立支援等助成金」の育児休業等支援コースまたは出生時両立支援コース(第1種)において、「育児 休業等に関する情報公表加算」を申請する際に、厚生労働省が運営する「両立支援のひろば」の「一般事 業主行動計画公表サイト」における公表URLの末尾の数字を支給申請書に記載する必要があります。 公表URLの末尾の数字は、以下の手順により確認してください。

## 「両立支援のひろば」トップページから検索をした場合、URLの表示方法が異なりますので、下記の方法でご確認ください。

## 確認手順

- 「女性の活躍・両立支援総合サイト」トップページにアクセス https://positive-ryouritsu.mhlw.go.jp/
- ② トップページの検索窓に企業名を入力して「検索」をクリック

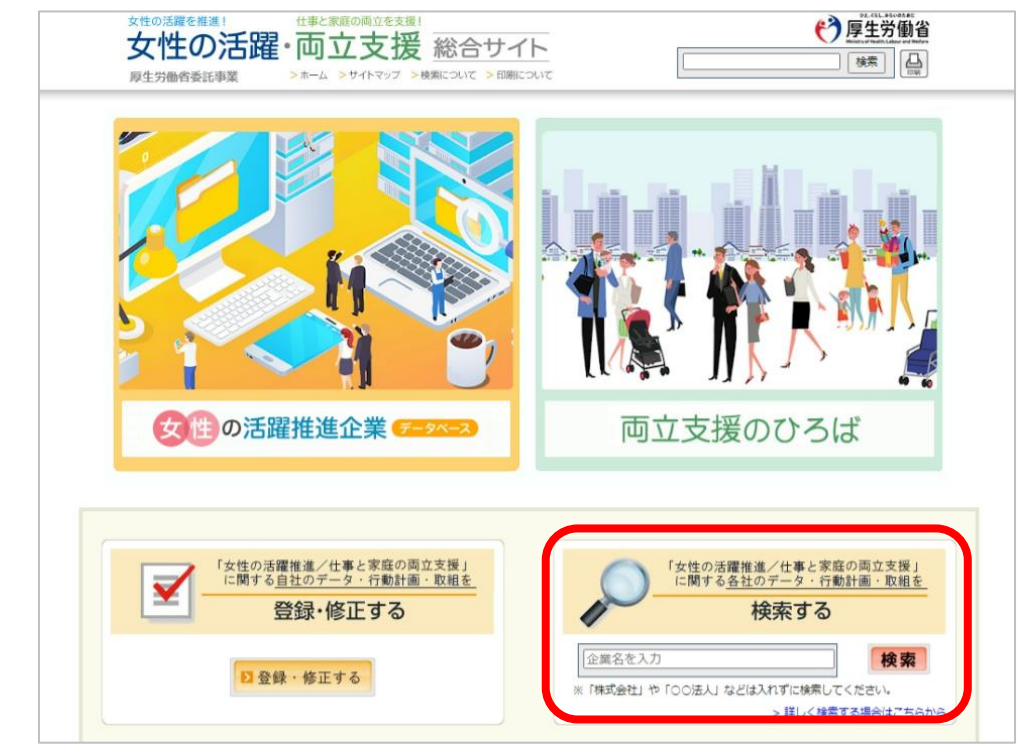

③ 検索結果に表示されている「両立ひろば」のアイコンをクリック

| 東京都 |            |          |
|-----|------------|----------|
| ۵ ک | ・・> データベース | ●● 両立ひろば |

④ アドレスバーに表示されている「cn=」以降の数字2~6桁を支給申請書に記載

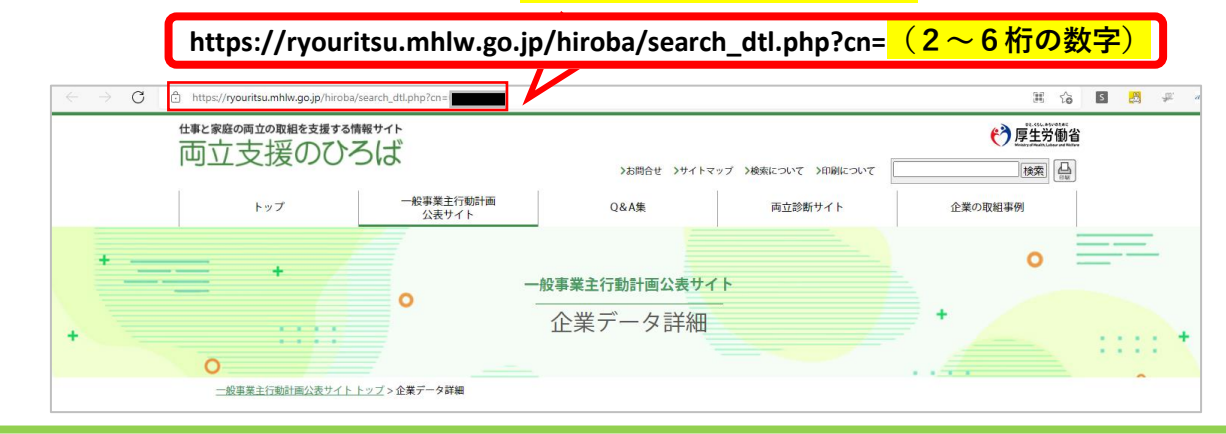